## Přihlášení do Google Chrome

1. Spusťte si Google Chrome

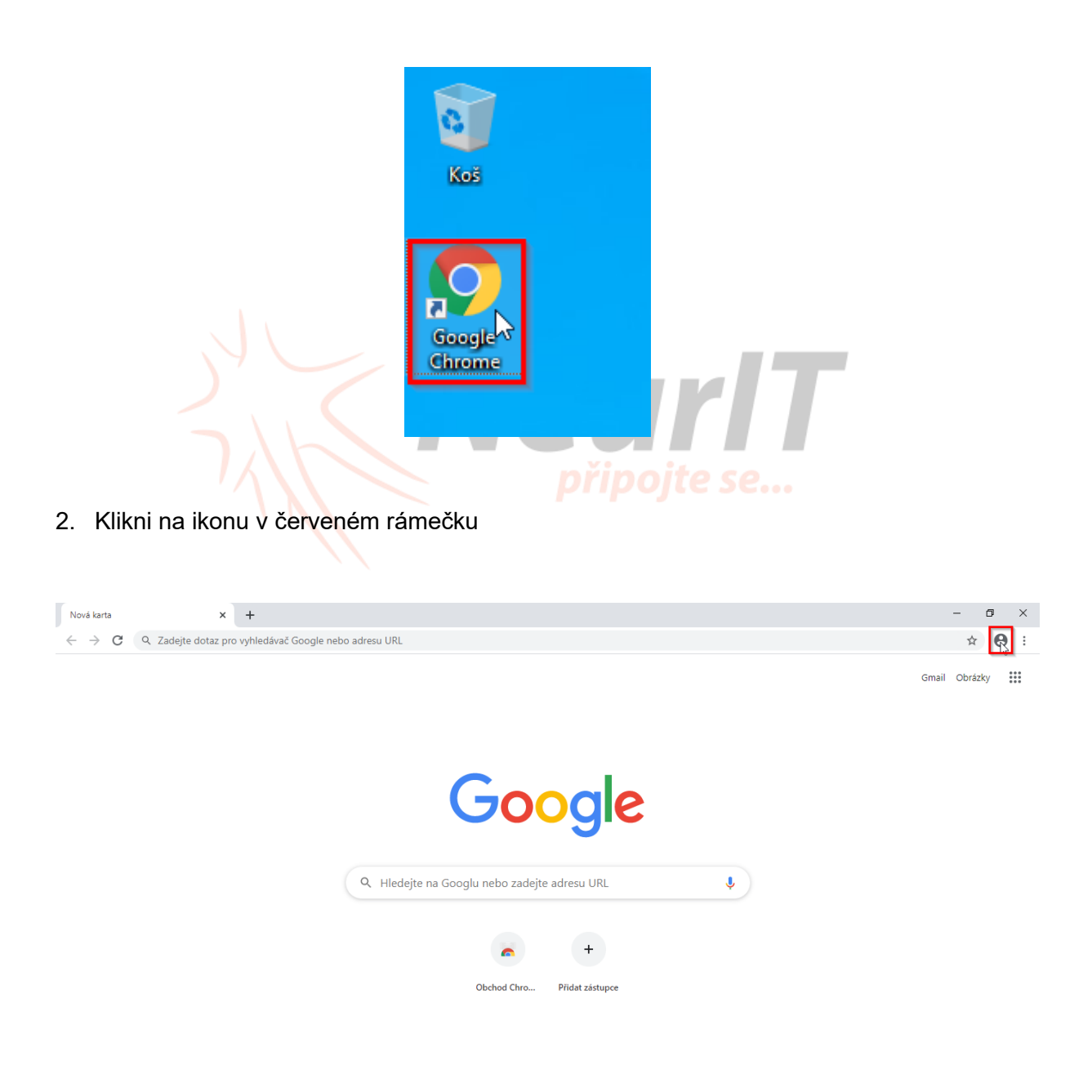

3. V tabulce klikněte na tlačítko přidat viz obrázek

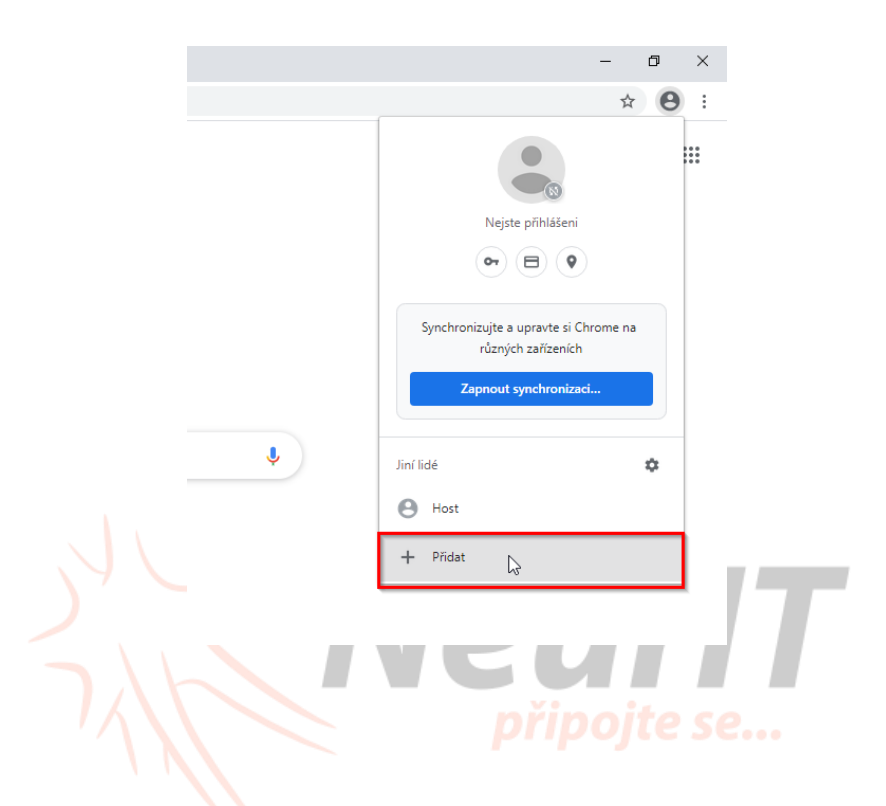

4. Napiš své jméno a klikni na modré tlačítko Přidat

|            |                                                   | C.                            |     |              |                  |
|------------|---------------------------------------------------|-------------------------------|-----|--------------|------------------|
| Nová karta | × +                                               |                               |     |              | - 0 ×            |
| ← → C Q Z  | dejte dotaz pro vyhledávač Google nebo adresu URL |                               |     |              | ☆ \varTheta :    |
|            | 😨 Google Chrome                                   |                               |     | - 🗆 X        | Gmail Obrázky    |
|            | Přidat osobu                                      |                               |     |              |                  |
|            | Moje Jméno                                        |                               |     |              |                  |
|            | ×.                                                | <b>*</b>                      | 2   | Í            |                  |
|            | ×                                                 |                               | 4 3 |              |                  |
|            |                                                   | A                             |     | Ţ            |                  |
|            | Vytvořit na pl                                    | oše zástupce tohoto uživatele |     |              |                  |
|            |                                                   |                               | Z   | rušit Přídat |                  |
|            |                                                   |                               |     |              | / Personalizovat |

5. Po přidání dalšího uživatele klikni na Zapnout synchronizaci

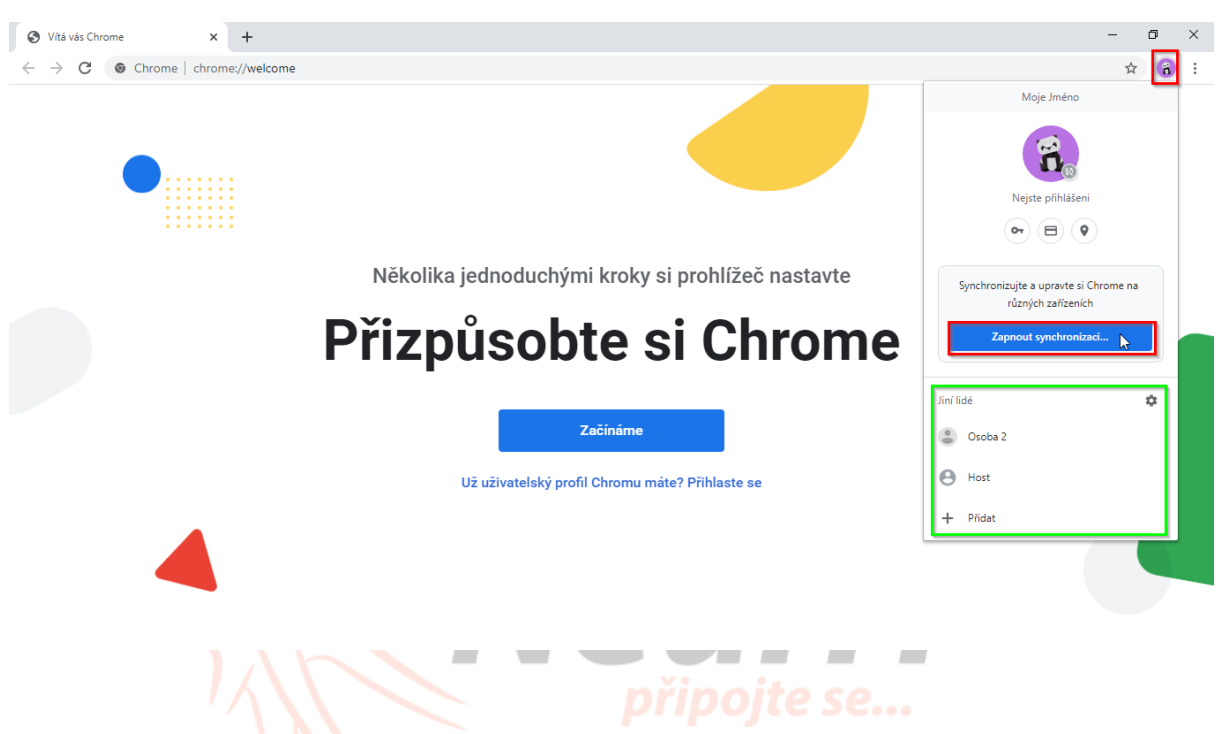

6. Vyplň svůj školní email a klikni na modré tlačítko Další.

|                                          | Googl                                          | e                                                   |           |
|------------------------------------------|------------------------------------------------|-----------------------------------------------------|-----------|
| Přihla                                   | ášení do                                       | Chromu                                              |           |
| Přihlaste se p<br>záložky, hesla, h<br>v | oomocí účtu<br>istorii a dalš<br>ve všech zaří | Google a mějte své<br>í nastavení k dispo<br>zeních | ș<br>zici |
| E-mail nebo telefon                      |                                                |                                                     | _         |
| xjmeno.prijmer                           | ni@student.c                                   | lonovalskazs.cz                                     |           |
| Zapomněli jste e-n                       | nail?                                          |                                                     |           |
| Není to váš počítač<br>Další informace   | ? Přihlaste se                                 | soukromě v režimu ho                                | osta.     |
| Vytvořit účet                            |                                                | Další                                               |           |
|                                          |                                                |                                                     |           |
|                                          |                                                |                                                     |           |

7. Vyplň své heslo a klikni na tlačítko Další.

|                       | Google                                                                                                    |            |
|-----------------------|----------------------------------------------------------------------------------------------------|------------|
|                       |                                                                                                    |            |
|                       | Vzorovy Student                                                                                                    |            |
|                       | vjmeno.prijmeni@student.donovalskazs.c                                                                                                    | zz 🗸       |
|                       | Cadejte heslo                                                                                                    |            |
|                       |                                                                                                    |            |
|                       |                                                                                                    |            |
|                       | Zapomněli jste heslo?                                                                                                    | njší       |
|                       |                                                                                                    |            |
|                       |                                                                                                    |            |
|                       |                                                                                                    |            |
|                       |                                                                                                    |            |
|                       |                                                                                                    |            |
|                       | Čeština 👻 Nápověda Ochrana soukrom                                                                                                    | í Podmínky |
|                       |                                                                                                    |            |
|                       |                                                                                                    |            |
| V dalším kroku        | i je nutné Propojit data                                                                                                    |            |
|                       | (E)                                                                                                    |            |
| á karta               | × +                                                                                                    |            |
| edávač Google nebo ad | dresu URL                                                                                                    |            |
|                       | Chcete propojit údaje prohlížeče Chrome s tímto účtem?                                                                                                    | Gmail      |
|                       | Tento účet spravuje student.donovalskazs.cz.                                                                                                    |            |
|                       | Přihlašujete se pomocí spravovaného účtu a poskytujete jeho správci kontrolu nad vaším                                                                                 | 1          |
|                       | profilem Google Chrome. Vaše údaje prohlížeče Chrome, například aplikace, záložky,<br>historie, hesla a jiná nastavení, budou trvale přidružena k účtu                 |            |
|                       | xjmeno.prijmeni@student.donovalskazs.cz. lyto udaje budete moci smazat pomoci<br>Hlavniho panelu Google, ale nebudete je moci přidružit k jinému účtu. Další informace |            |
|                       | Provojit data Zrušit                                                                                                    |            |
|                       | Hedeite na Googlu nebo zadeite adresu LIRI                                                                                                    |            |
|                       |                                                                                                    | Ţ          |
|                       |                                                                                                    |            |
|                       |                                                                                                    |            |
|                       | Obchod Chro Přidat zástupce                                                                                                    |            |
|                       |                                                                                                    |            |

9. Poté je potřeba kliknutím na Ano zapnout synchronizaci

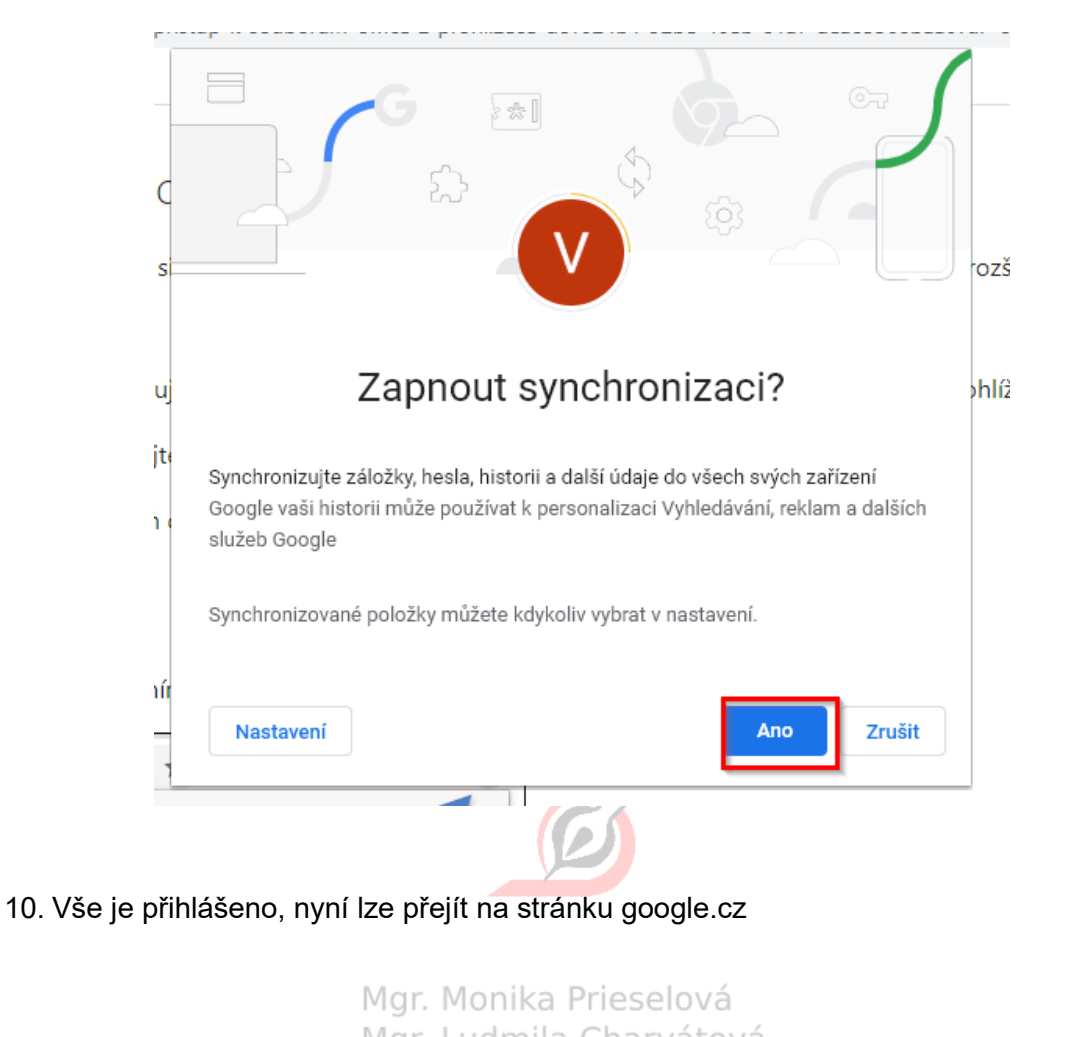

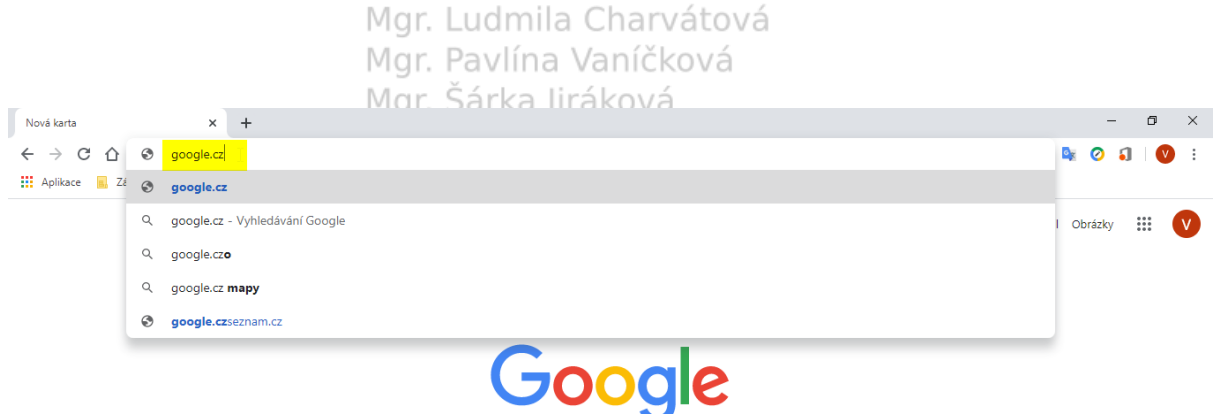

## Odhlášení z Google Chrome

Klikni na ikonu v červeném rámečku - malé kolečko s Tvým obrázkem

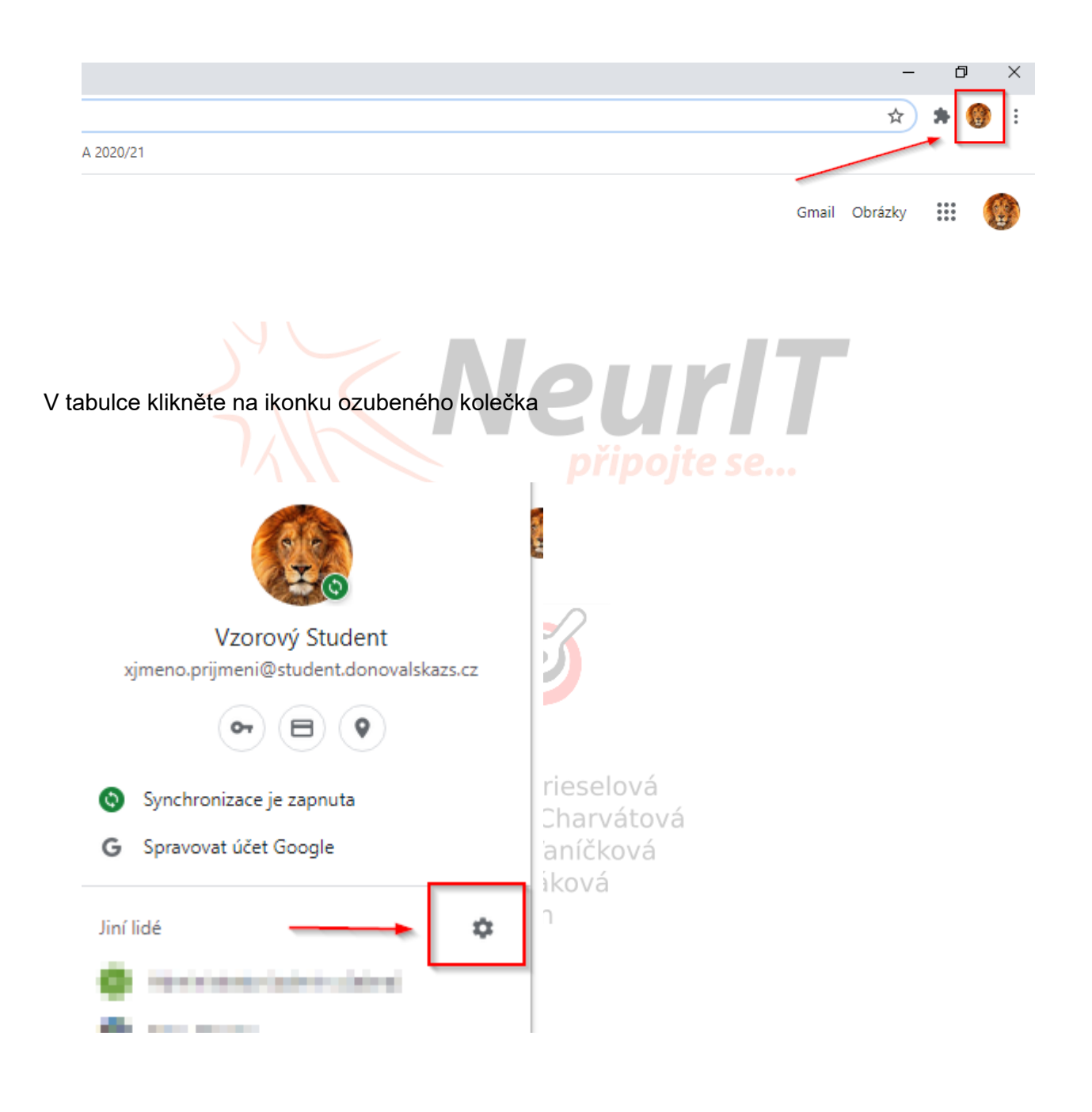

V tabulce najeď ve svém obrázku (můžeš mít pouze své písmenko) do pravého horního rohu, objeví se tři tečky. Klikni na tyto tečky.

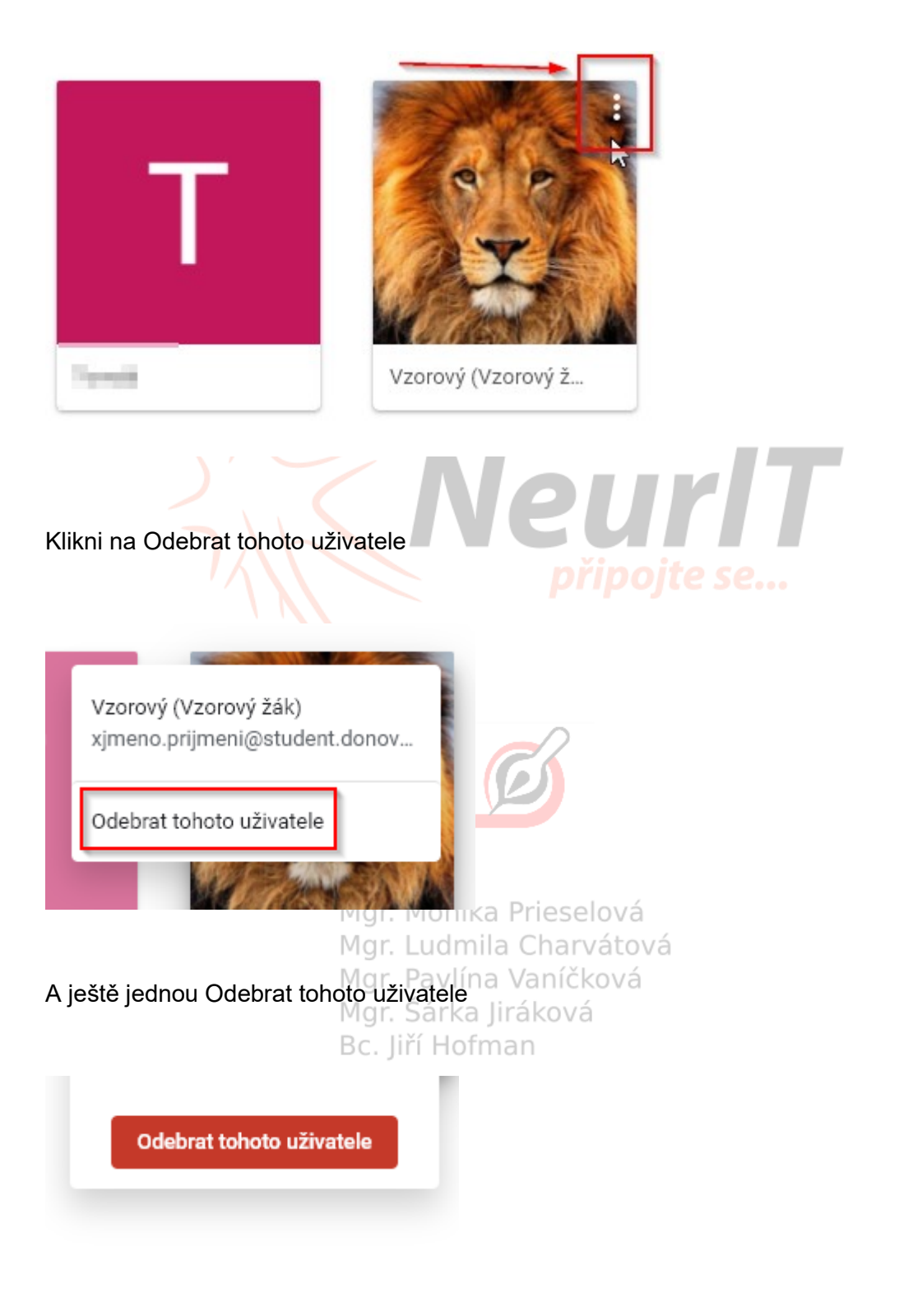

Hotovo - nyní jsi bezpečně odhlášen